## Enrolling at ExploreLearning.com (Gizmos)

Follow these simple steps to enroll in my class:

STEP 1: Go to <a href="https://www.explorelearning.com">https://www.explorelearning.com</a>

**STEP 2:** Click on "Enroll in a Class" button in the upper right hand corner of the web page.

STEP 3: Type in my class code for the *first letter of your last name*.

A-D NXP8CV2MP4

E-L CF2XJR

M-P KXQ3W2

**Q-T** FN2F9M

U-Z 5NBPNV

**STEP 4:** Write down your username and password in a safe place.

**CONGRATULATIONS!** Now that you're enrolled, you can login anytime using just your username and password. I will let you know in google classrooms when there are activities that you should check out!